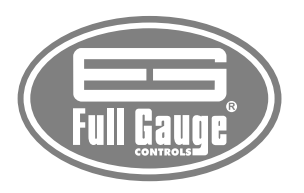

# MT-518Ri

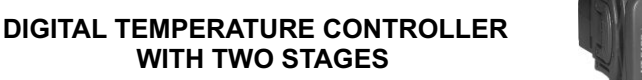

Ver. 12

### **1. DESCRIPTION**

MT-518R1 is a temperature controller with two outputs that can be configured as double stage of refrigeration, double stage of heating or heating and refrigeration. Its second output also can be configured for alarm intra, extra-range or, even, relative extra-range.

Product complies with CE (European Union) and UL Inc. (United States and Canada).

#### 2. APPLICATION

· Winter/Summer automatic system in air conditioning

#### **3. TECHNICAL SPECIFICATIONS**

- Power supply: MT-518Ri → 115 or 230 Vac ± 10% (50/60Hz)
- MT-518RiL → 12 or 24 Vac/dc
- Control temperature: -50 to 105°C (decimal resolution between -10 and 100 °C)
- Input: NTC sensor
- Load current: 8(3)A/250Vac 1/4HP each output
- Dimensions: 71 x 28 x 71mm
- Operation temperature: 0 to 50 °C
- Operation humidity: 10 to 90% RH (without condensation)

#### CLASSIFICATION ACCORDING TO IEC60730-2-9 STANDARD:

- Temperature limit of the installation surface: 50°C
- Type of construction: Built-in electronic controller
- Automatic action: Type 1
- Control of pollution: Level 2
- Impulse voltage: 1,5kV
- Temperature for the test of sphere pressure:  $75^\circ\text{C}$  and  $125^\circ\text{C}$ - Insulation: Class II

#### **4. CONFIGURATIONS**

#### 4.1 - Control temperatures adjust (SETPOINTS)

- Press 💷 for 2 seconds until **SEE** appears, then release it. **SEE** will appear and the adjusted temperature for 1st stage.

- Use the keys 🐨 and 🗛 to change the value and then press 💷 to record it.

- Now  $\boxed{5E2}$  and the adjusted temperature for 2st stage will appear. (only if F08 = 0 or F08 = 1). - Use the keys 🤝 and 🕰 to change the value and then press 💷 again.

#### 4.2 - Parameters table

Configuration parameters protected by access code.

| Fun | Description                                          | Min  | Max  | Unit | <sup>(1)</sup> First stage                                                                                                    |
|-----|------------------------------------------------------|------|------|------|----------------------------------------------------------------------------------------------------|
| F01 | Access code 123 (one hundred and twenty-three)       | -    | -    | -    | operation mode:<br>0 - refrigeration<br>1 - heating                                                                                                    |
| F02 | Display (offset)                                     | -5.0 | 5.0  | °C   |                                                                                                    |
| F03 | 1st stage operation mode <sup>(1)</sup>              | 0    | 1    | -    | (4)2nd stars energies                                                                                                    |
| F04 | Minimum setpoint allowed to the end user (1st stage) | -50  | 105  | °C   | <ul> <li>alarm (inside of range)</li> <li>alarm (inside of range)</li> <li>alarm (outside of range)</li> <li>range)</li> <li>relative alarm (outside of range)</li> </ul> |
| F05 | Maximum setpoint allowed to the end user (1st stage) | -50  | 105  | °C   |                                                                                                    |
| F06 | Control differential (hysteresis) of 1st stage       | 0.1  | 20.0 | °C   |                                                                                                    |
| F07 | Minimum delay to turn on the 1st stage output        | 0    | 999  | sec. |                                                                                                    |
| F08 | 2nd stage operation mode <sup>(2)</sup>              | 0    | 4    | -    |                                                                                                    |
| F09 | Minimum setpoint allowed to the end user (2nd stage) | -50  | 105  | °C   |                                                                                                    |
| F10 | Maximum setpoint allowed to the end user (2nd stage) | -50  | 105  | °C   |                                                                                                    |
| F11 | Control differential (hysteresis) of 2nd stage       | 0.1  | 20.0 | °C   |                                                                                                    |
| F12 | Minimum delay to turn on the 2nd stage output        | 0    | 999  | sec. |                                                                                                    |
| F13 | Alarm delay when the instrument is powered on        | 0    | 999  | min. |                                                                                                    |
| F14 | Alarm output time on                                 | 0    | 999  | sec. |                                                                                                    |
| F15 | Alarm output time off                                | 0    | 999  | sec. |                                                                                                    |

Note: F02 function allows to correct eventual shuting lines in the reading, proceeding of the sensor exchange or alteration of sensor length.

#### 4.3 - Parameters alteration

Access the function F01 pressing simultaneously the keys and A for 2 seconds until appearing Fun, releasing after that. Soon it will appear FDD, and then press (short touch).

- Use the keys 😈 and 🕰 to enter with the access code (123), and then press 💷 to enter.
- Use the keys 😈 and 🕰 to access the desired function.
- After selecting the function, press (short touch) to display the configured value for that function. - Use the keys 😈 and 🕰 to change the value and then press 💷 to record the new value and return

to the functions menu.

- To return to the normal operation, press ser until --- appear.

## **5. FUCTIONS WITH FACILITATED ACCESS**

#### **Registers of minimum and maximum temperatures**

Press A. The minimum registered temperature appears and after soon the maximum registered temperature.

Nota: To reset the registers, keep the key A pressed during the visualization of the minimum and maximum temperatures until <u>F5</u> to be showed.

If the instrument is configured as alarm, set the F09 and F10 act points normally and ignore ST2 and F11. If the temperature goes out the specified range and ring the alarm, press v and sep to inhibit the sound.

#### 6. SIGNALING

ST1 - 1st stage output on

ST2 - 2nd stage output on

Err - Detached sensor or temperature outside the specified range

With F08=4 the ST2 output is activated when the temperature reaches a value equal ST1 minus the configurated value in F09 (ST1-F09), or when the temperature reaches a value equal ST1 plus the configurated value in F10 (ST1+F10)

Fx.: - Temperature in ST1 = 25 °C

- Value in F08 = 4
- Value in F09 = 2

- Value in F10 = 5

The ST2 output will be kept on when the temperature is below 23 °C (25-2) or above 30 °C (25+5). If ST1 value is changed to 24 °C the alarm values will be automatically modified to 22 and 29 °C.

IF the functions F14 and F15 are set with zero, the ST2 output will be kepped on while the alarm condition persist

#### 7. WIRING DIAGRAM

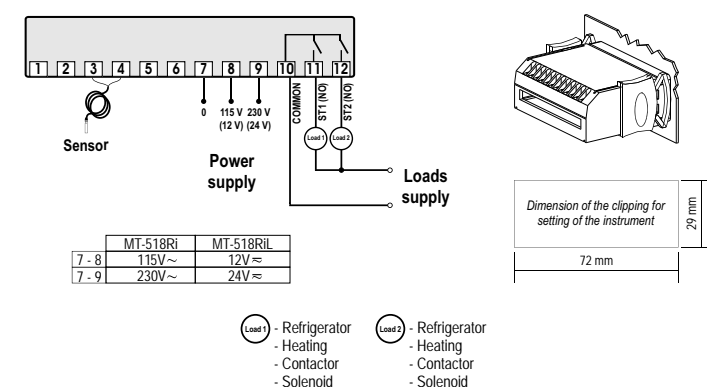

#### Above specified current use contactors.

#### IMPORTANT

According to the chapters of norm IEC 60364:

1: Install protector against overvoltage on the power supply

2: Sensor cables and signal cables of the computer may be joined, but not in the same electric conduit through which the electric input and the activation of the loads run

3: Install transient suppresors (RC filters) parallel to the loads as to increase the product life of the relays.

For more information contact our application eng. department through e-mail support@fullgauge.com or dial +55 51 3475.3308.

Contact suppresor connection diagram

Diagram for suppresor installation for direct drive load inputs

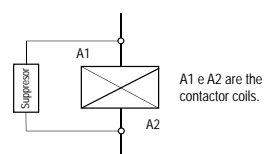

Load

For direct activation the maximum specified current should be taken into consideration.

Note: The user can increase the length of the sensor cable to up to 200 meters, by using PP 2 X 24 AWG cable. For immersion in water, use thermometric well.

Suppresor

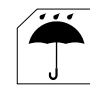

# PROTECTIVE VINYL:

This adhesive vinyl (included inside the packing) protects the instruments against water drippings, as in commercial refrigerators, for example. Do the application after finishing the electrical connections.

Remove the protective paper and apply the vinyl on the entire superior part of the device, folding the flaps as indicated by the arrows

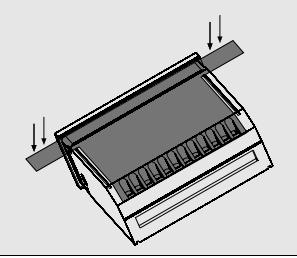

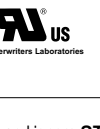

MT518V12-01T-10873